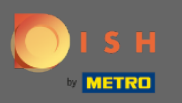

## () Bun venit la panoul dvs. de administrare .

| Dashboard         |                             |               |              |        |            |                        |        |        |        |        |        |        |        |         |                    |                     |        |        |         |        |        |              | =              | Ω      |
|-------------------|-----------------------------|---------------|--------------|--------|------------|------------------------|--------|--------|--------|--------|--------|--------|--------|---------|--------------------|---------------------|--------|--------|---------|--------|--------|--------------|----------------|--------|
| DASHBOARD         |                             |               |              |        |            |                        |        |        |        |        |        |        |        |         |                    |                     |        |        |         |        |        |              |                |        |
| 🖻 RESTAURANT <    |                             |               |              |        |            |                        |        |        |        |        |        |        |        |         |                    |                     |        |        |         |        |        |              |                |        |
| 👖 KITCHEN <       | Total Orders<br>33          |               |              |        |            | Total Sales<br>€471.59 |        |        |        |        |        |        |        |         | Total Del<br>€285. | ilvery Orders<br>95 | i .    |        |         |        |        |              |                |        |
| L≝ SALES <        |                             |               |              |        |            |                        |        |        |        |        |        |        |        |         |                    |                     |        |        |         |        |        |              |                |        |
| ₩ MARKETING <     |                             |               |              |        |            |                        |        |        |        |        |        |        |        |         | <u>[.11</u>        |                     |        |        |         |        |        |              |                |        |
| LOCALISATION <    | Total Pick-up Orders        |               |              |        |            | Total Lost Sale:       | 5      |        |        |        |        |        |        |         | <br>€282           | 87                  |        |        |         |        |        |              |                |        |
| 🖈 TOOLS <         | 004.04                      |               |              |        |            | 000.00                 |        |        |        |        |        |        |        |         | CLUL.              |                     |        |        |         |        |        |              |                |        |
| raice : 181591794 | Reports Chart               |               |              |        |            |                        |        |        |        |        |        |        |        |         |                    |                     |        |        |         |        |        |              |                |        |
|                   |                             |               |              |        |            |                        |        |        |        |        |        |        |        |         |                    |                     |        |        |         |        |        | March 30, 20 | 22 - April 28, | 2022 • |
|                   | 2                           |               |              |        |            |                        |        |        |        | Orders |        |        |        |         |                    |                     |        |        |         |        |        |              |                |        |
|                   | 1                           |               |              |        |            |                        |        |        |        |        |        |        |        |         |                    |                     |        |        |         |        |        |              |                |        |
|                   | 0.<br>Mar 20. Mar 31. Apr 1 | 40.2 40.3     | Arr.A. Arr.5 |        | or 7 Aor 8 | Arra                   | Apr 10 | April  | Apr 12 | Arr 13 | Apr 14 | Apr 15 | Apr 16 | Apr 17  | Apr 18             | Apr 19              | Apr 20 | Apr 21 | Acr 22  | Arr 23 | Apr 24 | 407.25       | 407.26         | Acr 27 |
|                   | marou maron ppri            | ngiris ngirio | ngera ngero  | npro n | pr/ Hpro   | Apr 2                  | 797.14 | Agenti | ngr na | npr is | 242114 | 20110  | Age to | repr 11 | Apr 10             | 2427.12             | Mgr 20 | Apr 21 | -1pr 22 | Mpr LD | Apr LA | nge zo       | 100            | nga ta |
|                   | + C                         |               |              |        |            |                        |        |        |        |        |        |        |        |         |                    |                     |        |        |         |        |        |              |                | ?      |

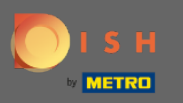

# • Faceți clic pe VÂNZĂRI pentru a continua.

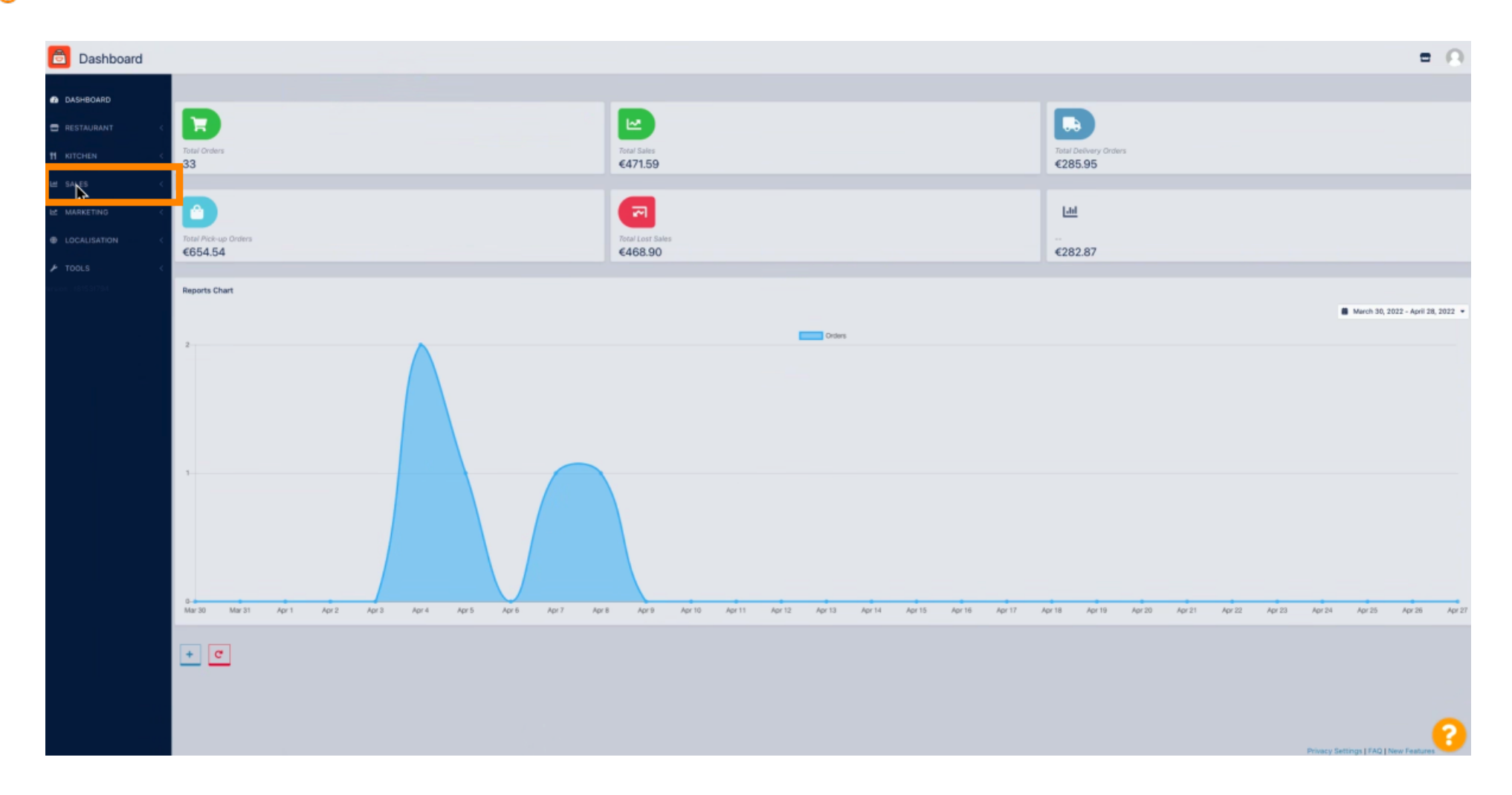

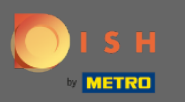

#### • Faceți clic pe Comenzi .

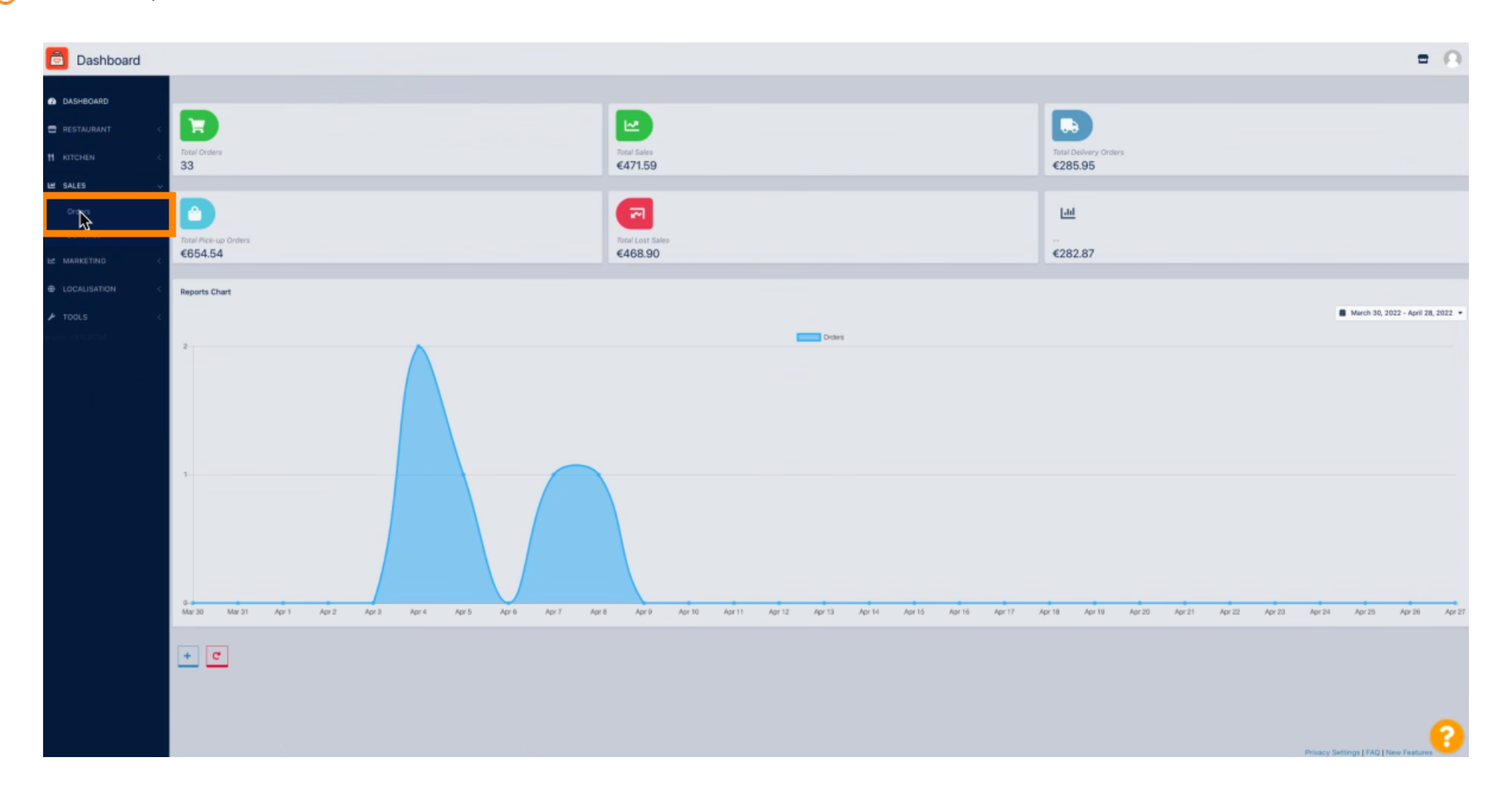

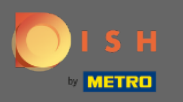

#### • Faceți clic pe creion pentru a deschide comanda pe care doriți să descărcați factura.

| Orders         |      |          |                     |              |                          |           |          |            |            |                               |                   |                                                            |                      | -                | Ω |
|----------------|------|----------|---------------------|--------------|--------------------------|-----------|----------|------------|------------|-------------------------------|-------------------|------------------------------------------------------------|----------------------|------------------|---|
| DASHBOARD      | Swit | ch to as | isigned view        | Download CSV | list Download Excel list |           |          |            |            |                               |                   |                                                            |                      |                  | ۲ |
| 🖨 RESTAURANT < |      |          | IDE LOCATION        | CUSTOMER     | EMAIL                    | TELEPHONE | TYPE     | FULFILMENT | FULFILMENT | STATUS                        | PAYMENT<br>STATUS | PAYMENT                                                    | TOTAL TRANSACTION ID | DELIVERY ADDRESS | = |
| tt kitchen <   |      | 1        | 289 Central<br>Test |              |                          |           | Pick-up  | 15:06      | 08 04 2022 | • Pending                     | Open              | Cash payment                                               | ¢20,89               |                  |   |
| E SALES V      |      | 1        | 288 Central<br>Test |              |                          |           | Pick-up  | 17:53      | 07 04 2022 | · Pending                     | Open              | Cash payment                                               | €225,00              |                  |   |
| Deliveries     | 0    | /        | 287 Central<br>Test |              |                          |           | Pick-up  | 13:15      | 05 04 2022 | Pending                       | Open              | Cash payment                                               | €1,00                |                  |   |
| EE MARKETING C | Ľ    | Ť.       | 286 entral          |              |                          |           | Pick-up  | 17:18      | 04 04 2022 | Completed                     | Captured          | PayPal Payment                                             | €24,87               |                  |   |
| LOCALISATION < | 0    | /        | 285<br>Test         |              |                          |           | Pick-up  | 17:30      | 04 04 2022 | Completed                     | Captured          | PayPal Payment                                             | €20,89               |                  |   |
| 🖈 TOOLS 🛛 <    |      | 1        | 284 Central<br>Test |              |                          |           | Delivery | 18:30      | 21 03 2022 | Completed                     | Captured          | PayPal Payment                                             | €17,99               |                  |   |
|                |      | 1        | 283 Central<br>Test |              |                          |           | Delivery | 17:25      | 17 03 2022 | Completed                     | Captured          | Online Card Payment                                        | €30,00               |                  |   |
|                |      | 1        | 282 Central<br>Test |              |                          |           | Pick-up  | 18:47      | 17 03 2022 | Canceled                      | Cancelled         | Cash payment                                               | <111,00              |                  |   |
|                |      | 1        | 281 Central<br>Test |              |                          |           | Pick-up  | 17:08      | 16 03 2022 | Canceled                      | Captured          | PayPal Payment                                             | €10,00               |                  |   |
|                |      | 1        | 280 Central<br>Test |              |                          |           | Pick-up  | 17:04      | 16 03 2022 | Canceled                      | Captured          | PayPal Payment                                             | €10,00               |                  |   |
|                |      | 1        | 279 Central<br>Test |              |                          |           | Pick-up  | 16:47      | 16 03 2022 | Canceled                      | Refunded          | PayPal Payment                                             | ¢16,99               |                  |   |
|                |      | 1        | 278 Central<br>Test |              |                          |           | Pick-up  | 14:47      | 16 03 2022 | <ul> <li>Completed</li> </ul> | Open              | Cash payment                                               | <b>€18,99</b>        |                  |   |
|                |      | 1        | 277 Central<br>Test |              |                          |           | Pick-up  | 12:18      | 10 03 2022 | Canceled                      | Cancelled         | Cash payment                                               | €10,00               |                  |   |
|                |      | 1        | 276 Central<br>Test |              |                          |           | Pick-up  | 21:00      | 04 03 2022 | Canceled                      | Cancelled         | Cash payment                                               | <b>€15,00</b>        |                  |   |
|                |      | 1        | 275 Central<br>Test |              |                          |           | Delivery | 22:00      | 01 03 2022 | Canceled                      | Captured          | PayPal Payment                                             | €24,00               |                  |   |
|                |      | 1        | 274 Central<br>Test |              |                          |           | Delivery | 18:00      | 01 03 2022 | <ul> <li>Completed</li> </ul> | Captured          | Online Card Payment                                        | €25,00               |                  |   |
|                |      | 1        | 273 Central<br>Test |              |                          |           | Delivery | 14:59      | 01 03 2022 | <ul> <li>Completed</li> </ul> | Captured          | PayPal Payment                                             | <11,00               |                  |   |
|                |      | 1        | 272 Central<br>Test |              |                          |           | Pick-up  | 10:30      | 02 03 2022 | Canceled                      | Open              | igniter.payregister::default.onlypickup.text_payment_title | €20,98               |                  | 0 |
|                |      | ,        | 271 Central         |              |                          |           | Pick-up  | 09-51      | 10 02 2022 | Canceled                      | Captured          | Cash payment                                               | €16,99               |                  | 0 |

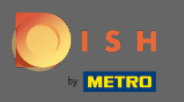

#### () Acum puteți vedea o prezentare generală a comenzii selectate.

| Order Edit            |                                                                                             |                  |                                  |                     |                            | = O                        |
|-----------------------|---------------------------------------------------------------------------------------------|------------------|----------------------------------|---------------------|----------------------------|----------------------------|
| a DASHBOARD           | 🗃 Save & Close                                                                              |                  |                                  |                     |                            |                            |
| E RESTAURANT <        | Order ID<br>#286                                                                            | Total Items<br>1 | <sup>Order Total</sup><br>€24,87 | Status<br>Completed | Payment Status<br>Captured |                            |
| Orders                | Ordered Items Order Information Audit Log                                                   |                  |                                  |                     |                            |                            |
| Deliveries            | NAME/OPTIONS                                                                                | <i>x</i>         |                                  |                     | PRICE                      | TOTAL                      |
| ⊕ LOCALISATION <      | Testing of conditional option<br>Large = 65,00<br>Tx Pagemoni = 61,00<br>Julippinos = 61,09 |                  |                                  |                     | 431,90                     | €24,87                     |
| nies : 43 15 3 17 3 4 | Sweetcorn = C(39                                                                            |                  |                                  |                     | Sub Total                  | €24,87                     |
|                       |                                                                                             |                  |                                  |                     | Tax<br>Order Total         | €1,18<br>€24,87            |
|                       |                                                                                             |                  |                                  |                     |                            |                            |
|                       |                                                                                             |                  |                                  |                     |                            |                            |
|                       |                                                                                             |                  |                                  |                     |                            |                            |
|                       |                                                                                             |                  |                                  |                     |                            |                            |
|                       |                                                                                             |                  |                                  |                     |                            |                            |
|                       |                                                                                             |                  |                                  |                     |                            |                            |
|                       |                                                                                             |                  |                                  |                     |                            |                            |
|                       |                                                                                             |                  |                                  |                     |                            |                            |
|                       |                                                                                             |                  |                                  |                     |                            |                            |
|                       |                                                                                             |                  |                                  |                     |                            | 0                          |
|                       |                                                                                             |                  |                                  |                     | Driver v Cal               | Tions I FAO I New Feedbarr |

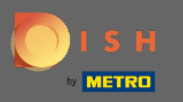

### • Faceți clic pe Informații despre comandă .

| Order Edit           |                                                                                       |                  |                       |                     |                         | = 0                                 |
|----------------------|---------------------------------------------------------------------------------------|------------------|-----------------------|---------------------|-------------------------|-------------------------------------|
| DASHBOARD            | Save Save & Close                                                                     |                  |                       |                     |                         |                                     |
| E RESTAURANT <       | Order ID<br>#286                                                                      | Total Items<br>1 | Order Total<br>€24,87 | Status<br>Completed | Payment Status Captured |                                     |
| Orders<br>Deliveries | Ordered Items Order Information udit La                                               | 9                |                       |                     |                         |                                     |
| E MARKETING C        | NAME/OPTIONS<br>Testing of conditional option<br>Large = 45,00<br>Tx Paperoni = 41,99 |                  |                       | PRICE<br>€11,90     |                         | TOTAL<br>€24,87                     |
|                      | Jalaperos = 43,09<br>Sweetcom = 41,99                                                 |                  |                       | Sub Total           |                         | 424,87                              |
|                      |                                                                                       |                  |                       | Tax<br>Order Total  |                         | €1,18<br>€24,87                     |
|                      |                                                                                       |                  |                       |                     |                         |                                     |
|                      |                                                                                       |                  |                       |                     |                         |                                     |
|                      |                                                                                       |                  |                       |                     |                         |                                     |
|                      |                                                                                       |                  |                       |                     |                         |                                     |
|                      |                                                                                       |                  |                       |                     |                         |                                     |
|                      |                                                                                       |                  |                       |                     |                         | -                                   |
|                      |                                                                                       |                  |                       |                     | Pr                      | ivacy Settings [ FAQ   New Features |

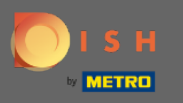

## Pe această pagină veți vedea mai departe comanda selectată.

| Order Edit         |                                           |       |                              |                       |   |                                          | = O          |
|--------------------|-------------------------------------------|-------|------------------------------|-----------------------|---|------------------------------------------|--------------|
| DASHBOARD          | Save & Close                              |       |                              |                       |   |                                          |              |
| ERESTAURANT <      | Order ID 7<br>#286                        |       |                              | order Total<br>€24,87 |   | Status Payment Status Completed Captured |              |
| 🖬 SALES 🗸          |                                           |       |                              |                       |   |                                          |              |
| Orders             | Ordered Items Order Information Audit Log |       |                              |                       |   |                                          |              |
| Deliveries         | Order Type                                |       |                              |                       |   | Location                                 |              |
| 🗠 MARKETING <      | Pick-up                                   |       |                              |                       |   | Central Test                             |              |
| LOCALISATION <     | Creation Date                             | Creat | ation Time                   |                       |   | invoice                                  |              |
| 🖈 TOOLS <          | 04 04 2022                                | 17:0  | :08                          |                       | 0 | Lownload invoice INV-DO-1795-2022-00286  | View Invoice |
| arsien : 681531794 | Fulfilment Date                           | Fulfi | ilment Time                  |                       | • | Customer Name                            |              |
|                    | 04 04 2022                                | 17:1  | -18                          |                       | • |                                          |              |
|                    | Estimated Pick-up Date                    | Estim | mated Pick-up Time           |                       | • | Delivery Address                         |              |
|                    |                                           |       |                              |                       | - |                                          |              |
|                    | Essmated Delivery Drop-off Date           | ESTIT | mated Delivery Drop-off Time |                       | 0 | +49                                      |              |
|                    |                                           |       |                              |                       |   | Payment Method                           |              |
|                    |                                           |       |                              |                       |   | PayPal Payment                           |              |
|                    |                                           |       |                              |                       |   | Delivery Method                          |              |
|                    |                                           |       |                              |                       |   |                                          |              |
|                    | Order Comment                             |       |                              |                       |   |                                          |              |
|                    |                                           |       |                              |                       |   |                                          |              |
|                    |                                           |       |                              |                       |   |                                          | h            |
|                    |                                           |       |                              |                       |   | Language Code                            |              |
|                    |                                           |       |                              |                       |   | en_EN                                    |              |
|                    | Order exported                            |       |                              |                       | - | Schedule Type                            |              |
|                    | 6                                         |       |                              |                       |   | ASAP                                     |              |
|                    | orderdirect                               |       |                              |                       |   | Transaction Id                           | - 6          |

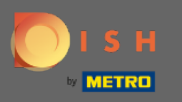

#### • Faceți clic pe Descărcare factură .

| Order Edit          |                                           |                                  |                       |                                            | = 0          |
|---------------------|-------------------------------------------|----------------------------------|-----------------------|--------------------------------------------|--------------|
| DASHBOARD           | Save & Close                              |                                  |                       |                                            |              |
| ERESTAURANT <       | Crider ID<br>#286                         | Total items<br>1                 | Order Total<br>€24,87 | Status Payment Status Completed Captured   |              |
| 🖬 SALES 🗸 🗸         |                                           |                                  |                       |                                            |              |
| Orders              | Ordered Items Order Information Audit Log |                                  |                       |                                            |              |
| Deliveries          | Order Type                                |                                  |                       | Location                                   |              |
| E MARKETING C       | Pick-up                                   |                                  |                       | Central Test                               |              |
| ⊕ LOCALISATION <    | Creation Date                             | Creation Time                    |                       | Invoice                                    |              |
| 🖈 TOOLS 💎           | 04 04 2022                                | 17:08                            | 0                     | Download Invoice     NV-DO-1795-2022-00286 | View Invoice |
| ersion : 6815317194 | Fulfilment Date                           | Fulfilment Time                  |                       | Customer Name                              |              |
|                     | 04 04 2022                                | 17:18                            | 0                     |                                            |              |
|                     | Estimated Pick-up Date                    | Estimated Pick-up Time           |                       | Delivery Address                           |              |
|                     |                                           | •                                | 0                     |                                            |              |
|                     | Estimated Delivery Drop-off Date          | Estimated Delivery Drop-off Time | 0                     | Telephone                                  |              |
|                     |                                           | -                                |                       |                                            |              |
|                     |                                           |                                  |                       | Payment Mechod                             |              |
|                     |                                           |                                  |                       | Delivery Method                            |              |
|                     |                                           |                                  |                       | veriery memory                             |              |
|                     | Order Comment                             |                                  |                       |                                            |              |
|                     |                                           |                                  |                       |                                            |              |
|                     |                                           |                                  |                       |                                            | A            |
|                     |                                           |                                  |                       | Language Code                              |              |
|                     |                                           |                                  |                       | en_EN                                      |              |
|                     | Order exported                            |                                  |                       | Schedule Type                              |              |
|                     | 8                                         |                                  |                       | ASAP                                       |              |
|                     | orderdirect                               |                                  |                       | Transaction Id                             | ?            |
|                     |                                           |                                  |                       |                                            |              |

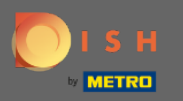

#### (i) Ați descărcat cu succes factura cu toate informațiile necesare. Asta e. Ai terminat.

| ≡ | INV-D0-1795-2022-00285 - Invoice - Central Te | est                                                                    | 1 / 1   - 100% +   🗄 | ¢ (                    |             |                                     |                                     | Ŧ        | e :     |
|---|-----------------------------------------------|------------------------------------------------------------------------|----------------------|------------------------|-------------|-------------------------------------|-------------------------------------|----------|---------|
|   |                                               | Order ID285                                                            |                      |                        |             |                                     | Invoice                             |          |         |
|   |                                               | Location<br>Nordrhein-Westfallen<br>Germany                            |                      |                        |             |                                     |                                     |          |         |
|   |                                               | Customer                                                               |                      |                        |             | Payment<br>PayPal Payment           | Invoice #<br>INV-DO-1795-2022-00285 |          |         |
|   |                                               |                                                                        |                      |                        |             | Order Date<br>04 04 2022 - 17:30    | Invoice Date<br>04 04 2022          |          |         |
|   |                                               |                                                                        |                      |                        |             | VAT Identification r<br>9876987989a | umber                               |          |         |
|   |                                               | Name/Options                                                           |                      | •                      | Price       | Т                                   | otal                                |          |         |
|   |                                               | Testing of conditional option<br>1x Large = €5.00<br>Jalapence = €3.99 | on                   | 1                      | €11.90      | e                                   | 0.89                                |          |         |
|   |                                               |                                                                        |                      |                        | Sub Total   | e                                   | 20.89                               |          |         |
|   |                                               |                                                                        |                      |                        | Tax         | €                                   | .99                                 |          |         |
|   |                                               |                                                                        |                      |                        | Order Total | e                                   | 20.89                               |          |         |
|   |                                               |                                                                        | Th                   | ank you for your order |             |                                     |                                     |          |         |
|   | IV-DO-1795-20pdf ^                            |                                                                        |                      |                        |             |                                     |                                     | Alle anz | eigen ) |